# TUTORIAL PASARELA DE PAGOS AYUNTAMIENTO DE FUENLABRADA LA CAIXA

El acceso a la pasarela de pagos de La Caixa, para realizar pagos en las tres modalidades, mod-1,2,3 del cuaderno 60, se realizara a través del enlace que aparece en la página web del Ayuntamiento de Fuenlabrada – Oficina Tributaria – Pasarela de pagos. Una vez dentro de la página nos encontraremos con la pantalla de bienvenida.

| <mark>∢ "</mark> la Caixa                            | "                                                                               |                                     | <u>Atención al cliente</u> - <u>Mapa de la web</u><br>Buscar |
|------------------------------------------------------|---------------------------------------------------------------------------------|-------------------------------------|--------------------------------------------------------------|
| Particulares >Pagos                                  | >Datos del pago                                                                 |                                     | ~                                                            |
| Dogo do in                                           | anuastas racibas                                                                | motríoulos y mul                    | too                                                          |
| Pago de m                                            | npuestos, recibos                                                               | s, matriculas y mui                 | 185                                                          |
| Identificar pa                                       | go Datos del pago                                                               | Confirmación                        |                                                              |
| 1                                                    | 2                                                                               | 3                                   |                                                              |
|                                                      |                                                                                 |                                     |                                                              |
| Cómo continuar                                       | ·                                                                               |                                     |                                                              |
| Identifique el cód<br>aviso de pago en<br>ciquientes | ligo CPR y/o la entidad emiso<br>n papel <mark>e introdúzcalo en los c</mark> a | ampos                               |                                                              |
| sigurences.                                          |                                                                                 |                                     |                                                              |
| PAGO                                                 |                                                                                 |                                     |                                                              |
|                                                      |                                                                                 |                                     |                                                              |
| (los encontrará en                                   | ) el documento de pago)                                                         |                                     |                                                              |
| Solo es obligatorio                                  | informar uno de ellos                                                           |                                     |                                                              |
| C.P.R.                                               | (07 núm.)                                                                       |                                     |                                                              |
| Emisora :                                            |                                                                                 |                                     |                                                              |
|                                                      | (6/11 núl)                                                                      |                                     |                                                              |
|                                                      | $\sim$                                                                          | $\backslash$                        |                                                              |
|                                                      | Continuar                                                                       | $\backslash$                        |                                                              |
|                                                      |                                                                                 |                                     |                                                              |
|                                                      | Aviso legal                                                                     | · Recomendaciónes de seguridad      |                                                              |
|                                                      | © "la Caixa", Barcel                                                            | ona 2010, todos los derechos reserv | ados.                                                        |
|                                                      |                                                                                 |                                     |                                                              |
|                                                      |                                                                                 | $\langle \rangle$                   |                                                              |
|                                                      |                                                                                 |                                     |                                                              |
| olo es oblidi                                        | atorio informar uno (                                                           | de los campos. C.P.H                | o Emisora.                                                   |

Solo es obligatorio informar uno de los campos, C.P.R o Emisora

Una vez introducido el dato, pulsaremos Continuar.

Una vez introducida la información de dicho campo, pasaremos a la siguiente pantalla.

#### DATOS DE PAGO - Paso 2.

#### Introducir :

Emisora – Identificación

| <mark>⋘</mark> " <u>laCaixa</u> "    |                                     |                                                        | <u>Atención</u><br>Buscar       | al cliente - <u>Mapa de la web</u> |
|--------------------------------------|-------------------------------------|--------------------------------------------------------|---------------------------------|------------------------------------|
| <u>Particulares</u> > <u>Pagos</u> > | ⊳Datos del pago                     |                                                        |                                 |                                    |
| Pago de im<br>Identificar pago<br>1  | puestos, recib<br>Datos del pa<br>2 | os, matrícula:<br>go Confirma<br>3                     | <b>s y multas</b><br>ación      |                                    |
| Pago de Recau                        | udaciones                           |                                                        |                                 |                                    |
| Ayuntamiento                         | s y Organismos                      |                                                        |                                 |                                    |
| Recibos moda                         | lidad 2                             |                                                        |                                 |                                    |
| (los encontrará en                   | el dosumento de pago)               |                                                        |                                 |                                    |
| Emisora :<br>Identificación:         | 280586<br>(10 núm.)                 |                                                        |                                 |                                    |
|                                      | Continuar                           |                                                        |                                 |                                    |
|                                      | Aviso le<br>© "la Caixa", Bai       | gal · Recomendaciones de<br>rcelona 2010, todos los de | segurid d<br>rechos reservados. |                                    |
|                                      |                                     |                                                        | //                              | <.                                 |

Dependiendo de la información introducida, el sistema nos informara del tipo de pago que vamos a realizar, si introducimos la Emisora (280586 corresponde a Fuenlabrada), si la información introducida es el C.P.R, nos indicara la modalidad de pago.

El siguiente paso es introducir los datos relativos a identificación, referencia e importe.

Como se muestra en la siguiente pantalla.

## DATOS DE PAGO - Paso 2.

#### Introducir :

## Identificador – Referencia e Importe.

| <mark>ൺ</mark> " <u>la Caixa</u>                                        | )                                                                                    |                                                              | <u>Atención al cliente</u> - <u>Mapa de la web</u><br>Buscar |
|-------------------------------------------------------------------------|--------------------------------------------------------------------------------------|--------------------------------------------------------------|--------------------------------------------------------------|
| <u>Particulares</u> > <u>Pagos</u>                                      | >Datos del pago                                                                      |                                                              |                                                              |
| Pago de in<br>Identificar pag                                           | 1puestos, recibo<br>0 Datos del pago<br>2                                            | s, matrículas y<br><sup>Confirmación</sup><br>3              | multas                                                       |
|                                                                         |                                                                                      |                                                              |                                                              |
| Pago de Reca                                                            | udaciones                                                                            |                                                              |                                                              |
| Ayuntamiento                                                            | os y Organismos                                                                      |                                                              |                                                              |
| Recibos de m                                                            | odalidad 2                                                                           |                                                              |                                                              |
| Concepto :<br>Emisora :<br>Identificación:<br>Referencia :<br>Importe : | AYUNTAMIENTO DE FUENLA<br>280586<br>5041111136<br>12 núm.)<br>(en euros<br>Continuar | BRADA - MOD.2                                                | idad                                                         |
|                                                                         | Avi∆o lega<br>© "la Caixa" Barce                                                     | • Recominidaciones de segur<br>lona 2010. todos los derechos | idad<br>s reservados.                                        |

Identificación 10 digitos. Referencia 12 digitos, Importe cantidad en euros, decimales separados por coma.

Una vez validados todos los datos introducidos, pulsaremos continuar y pasaremos a la siguiente pantalla.

### DATOS DE PAGO - Paso 2.

#### Introducir :

Número de tarjeta – Fecha de Caducidad

| <b>☆ "<u>la Caixa</u>"</b>   |                      |                           | <u>Atención al cliente</u> - <u>Mapa de la wel</u> |
|------------------------------|----------------------|---------------------------|----------------------------------------------------|
| Particulares >Pagos >Datos d | el pago              |                           |                                                    |
|                              |                      |                           |                                                    |
| Pago de impue                | stos, recibos, n     | natrículas y multa        | as                                                 |
| Identificar pago             | Datos del pago       | Confirmación              |                                                    |
| 1                            | 2                    | 3                         |                                                    |
|                              |                      |                           | _                                                  |
|                              |                      |                           |                                                    |
| Dates de la tariel           | to .                 |                           |                                                    |
| Datos de la talje            | la                   |                           |                                                    |
| Número de tarjeta:           |                      |                           |                                                    |
| Fecha de caducidad:          |                      | 1 -                       |                                                    |
|                              | Mes: [01 ] Ano: [201 | .1                        |                                                    |
| Dates del resibe             |                      |                           |                                                    |
| Datos del Tecibo             |                      |                           |                                                    |
| Clave de cobro:              | 280586-5041111136-1  | 100109327-92              |                                                    |
| Concepto :                   | AYUNTAMIENTO DE FUE  | NLABRADA - MOD.2          |                                                    |
| Emisora :                    | 280586-AYUNTAMIENTO  | ) DE FUENLABRADA          |                                                    |
| Identificación:              | 5041111136-AYUNTAMI  | ENTO DE FUENLABRADA - MOD | .2                                                 |
| Referencia :                 | 110010932792         |                           |                                                    |
| Importe :                    | 400,03               |                           |                                                    |
|                              |                      |                           |                                                    |
| Cont                         | inuar                |                           |                                                    |
|                              |                      |                           |                                                    |
|                              |                      |                           |                                                    |

Aviso legal · Recomendaciones de seguridad © "la Caixa", Barcelona 2010. todos los derechos reservados.

Una vez introducidos todos los datos – Emisora – Identificación – Referencia e Importe, el sistema comprobara si los datos introducidos son correctos, se nos solicitara el número de la tarjeta de debito o crédito, así como la fecha de caducidad de dicha tarjeta.

Pulsamos continuar y pasaremos a la pantalla de confirmación 3.

## LIQUIDACIONES Y NOTIFICACIONES DE LA Oficina Tributaria Ayuntamiento de Fuenlabrada (OTAF). VALIDAS PARA LA PLATAFORMA DE PAGOS – LA CAIXA.

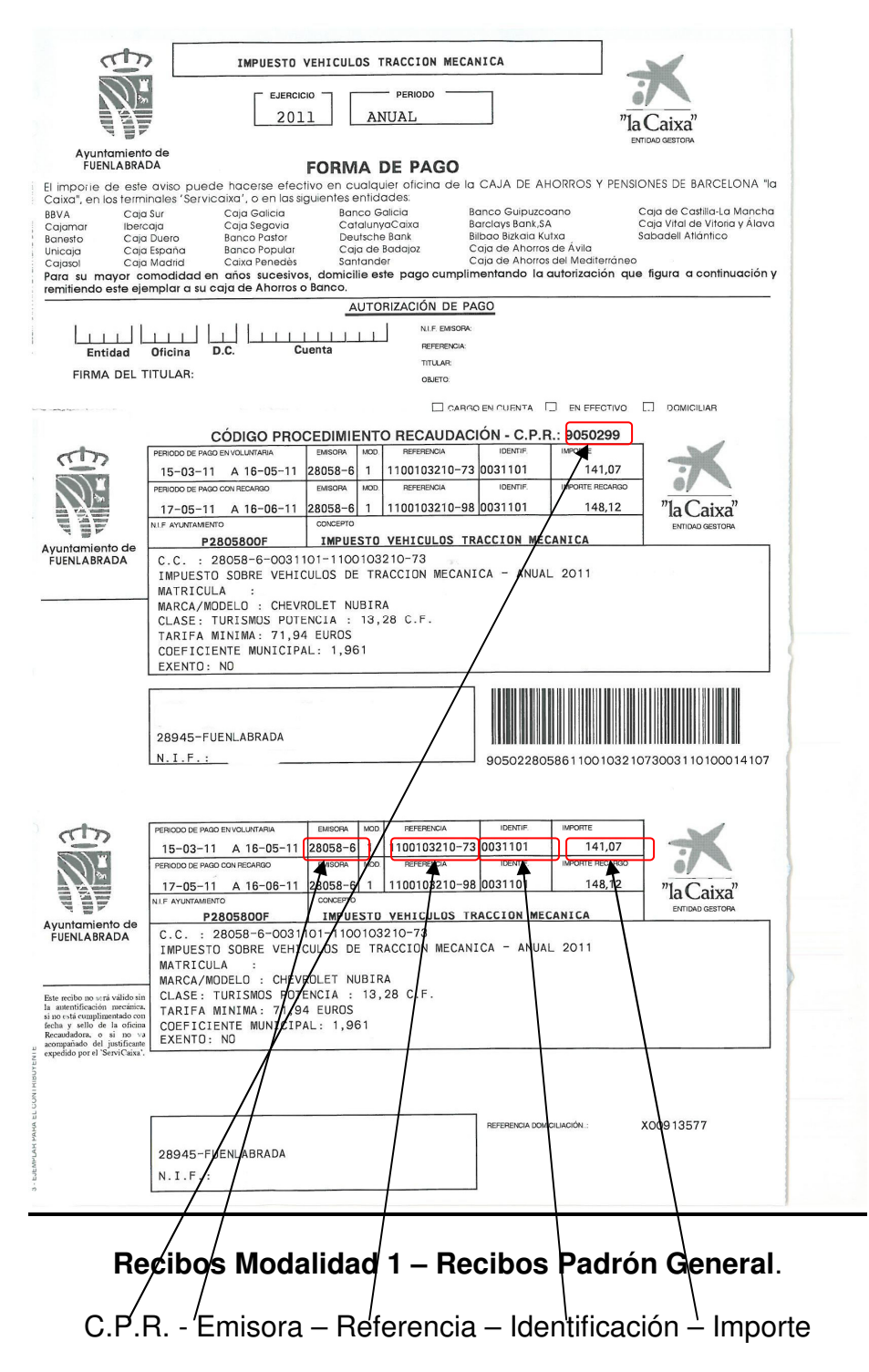

Los datos a introducir, dependerán de la fecha de pago, superada la fecha de pago en voluntaria es necesario introducir los datos de pago con periodo de pago con recargo 5% (segunda fila).

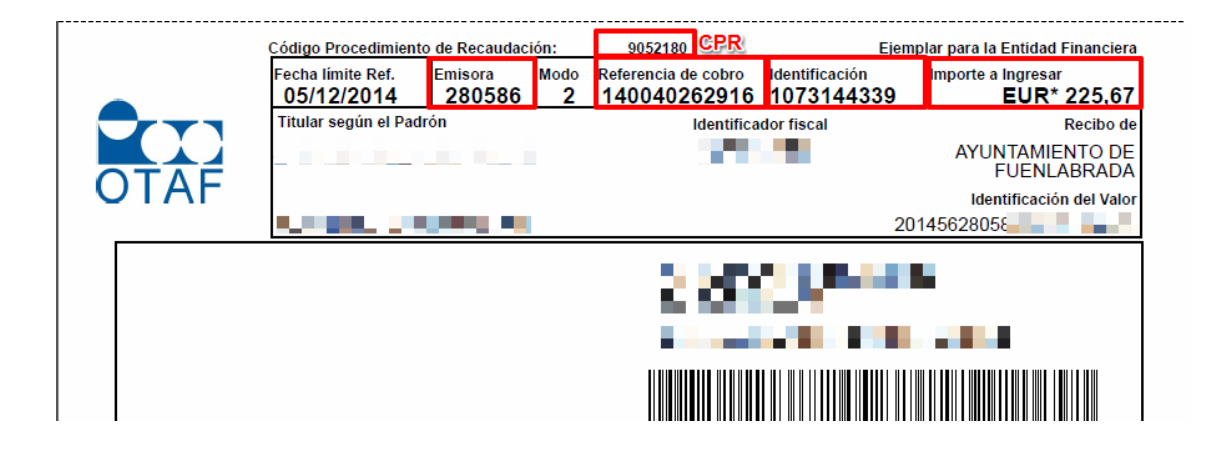

Recibos Modalidad 2 – Recibos Padrón General y Liquidaciones.

C.P.R. - Emisora - Referencia - Identificación - Importe

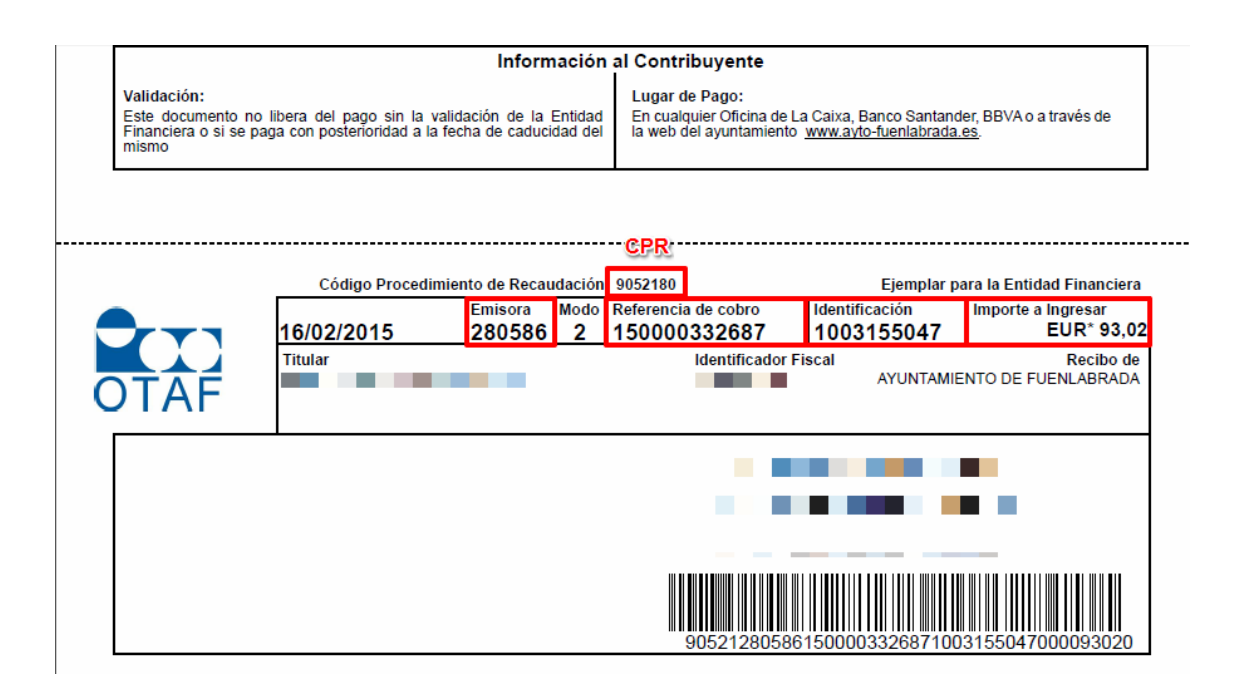

#### Recibos Modalidad 2 – Cartas de pago – Recaudación Ejecutiva.

C.P.R. - Emisora - Referencia - Identificación - Importe

|             | Providencia de Apremio                            |                                               |                   | Eje                    | mplar para e                               | I Interesado                                    |                                 |                                                                  |
|-------------|---------------------------------------------------|-----------------------------------------------|-------------------|------------------------|--------------------------------------------|-------------------------------------------------|---------------------------------|------------------------------------------------------------------|
|             | Concepto - Ejercicio /<br>Obieto                  |                                               |                   | Periodo -<br>R. Catast | Nº Fijo /<br>ral                           | F Fin Voluntaria<br>F. Prov Apremio             | Principal /<br>Recargo          | Deuda                                                            |
|             |                                                   |                                               | 2014              | 2014 - AN              | IUAL                                       | 16/05/2014<br>20/06/2014                        | 224,00<br>22,40                 | 0,00<br>246,40                                                   |
|             |                                                   |                                               |                   |                        |                                            |                                                 |                                 |                                                                  |
|             | Total Principal<br>224,00<br>Fecha Caducidad Doct | Total Recargo<br>22,40                        | 0,1               | 00                     | 0,00<br>Re                                 | Ingresos a Cuenta<br>0,00<br>ferencia de Cobro: | Imp(                            | onie a Ingresar<br>246,40 €<br>193724                            |
|             |                                                   | O di di se Deservito                          | inter de Rosse    |                        | 0050400                                    |                                                 |                                 |                                                                  |
| 83/184418   |                                                   | Fecha Caducidad Doc.<br>20/11/2014<br>Titular | Emisora<br>280586 | Modo<br>2              | Referencia de Cot<br>1400400937<br>Identif | cador Fiscal Entide                             | n impo<br>324<br>ad Delegante/A | orte a Ingresar<br>EUR* 246,40<br>Ayuntamiento de<br>FUENLABRADA |
| Modelo: 539 |                                                   |                                               |                   |                        |                                            |                                                 |                                 |                                                                  |
|             |                                                   |                                               |                   |                        | 905212                                     | 2805861400400937                                | 7241073144                      | 324000246400                                                     |

## Recibos Modalidad 2 – Providencia de Apremio – Ejecutiva.

Emisora – Referencia – Identificación – Importe

# AUTOLIQUIDACIONES Oficina Tributaria Ayuntamiento de Fuenlabrada (OTAF). PLATAFORMA DE PAGOS – LA CAIXA.

| <b>☆ "<u>la Caixa</u>"</b>        |                                   |                                   | <u>Atención al cliente</u> - <u>r</u><br>Buscor | <u>Mapa de la web</u> |
|-----------------------------------|-----------------------------------|-----------------------------------|-------------------------------------------------|-----------------------|
|                                   |                                   |                                   | Buscar                                          |                       |
| Particulares >Pagos >             | Datos del pago                    |                                   |                                                 |                       |
| Pado de im                        | puestos, recibos, n               | natrículas v multa                | as                                              |                       |
| Identificar page                  | Datos del pago                    | Confirmación                      |                                                 |                       |
| _1                                | 2                                 | 3                                 |                                                 |                       |
|                                   |                                   |                                   | _                                               |                       |
| Cómo continuar                    |                                   |                                   |                                                 |                       |
| Identifique el códio              | go CPR y/o la entidad emisora en  | i el                              |                                                 |                       |
| aviso de pago en p<br>siguientes. | oapei e introduzcalo en los campo | IS                                |                                                 |                       |
|                                   |                                   |                                   |                                                 |                       |
| PAGO                              |                                   |                                   |                                                 |                       |
| (los encontrará en e              | el documento de naco)             |                                   |                                                 |                       |
| Sólo es obligatorio in            | nformar uno de ellos              |                                   |                                                 |                       |
| C.P.R. :                          |                                   |                                   |                                                 |                       |
|                                   | (07 núm.)                         |                                   |                                                 |                       |
| Emisora :                         | 280586                            |                                   |                                                 |                       |
|                                   | (6 <b>/11 núm</b> )               |                                   |                                                 |                       |
|                                   |                                   |                                   |                                                 |                       |
| /                                 | Continuar                         |                                   |                                                 |                       |
|                                   |                                   |                                   |                                                 |                       |
|                                   | Aviso legal · Reco                | omendaciones de seguridad         |                                                 |                       |
|                                   | © la Calxa , barcelolla z         | OTO, CODOS IOS DEFECTIOS FESERVAD | 05.                                             |                       |
| 6                                 | -l'                               |                                   | and a line to a line of the                     | 1-                    |
| Para rea                          | alizar el pago de autolio         | quidaciones es neces              | sario introducir                                | Ia                    |
|                                   | o – ruemabrada).                  |                                   |                                                 |                       |

Pulsamos Continuar y pasaremos a la siguiente pantalla.

| <mark>∢ "la Caixa</mark> "                                                  |                                                                         |                                                          | <u>Atención al cliente</u> -<br>Buscar | Mapa de la web |
|-----------------------------------------------------------------------------|-------------------------------------------------------------------------|----------------------------------------------------------|----------------------------------------|----------------|
| <u>Particulares</u> > <u>Pagos</u> >E                                       | Datos del pago                                                          |                                                          |                                        |                |
| Pago de imp<br>Identificar pago<br>1                                        | Duestos, recibo<br>Datos del pag<br>2                                   | os, matrículas<br>10 Confirmad<br>3                      | <b>y multas</b>                        |                |
| Pago de Recauc<br>Ayuntamientos<br>Recibos modali                           | daciones<br>y Organismos<br>dad 1 o 2 o 3                               |                                                          |                                        |                |
| (los encontrará en e<br>Emisora :<br>Identificación:<br>ó<br>Justificante : | l documento de pago)<br>280586<br>(7/10 núm)<br>(13 núm. )<br>Continuar |                                                          |                                        |                |
|                                                                             | Aviso leg<br>© "la Caixa", Bar                                          | al · Recomendaciones de s<br>celona 2010. todos los dere | eguridad<br>echos reservados.          |                |

En este caso al ser una autoliquidación debemos introducir en el apartado de justificante los 13 dígitos que aparecen en el modelo de autoliquidación como referencia, ya que este tipo de modelo carece de identificación.

Pulsamos Continuar y pasaremos a la siguiente pantalla.

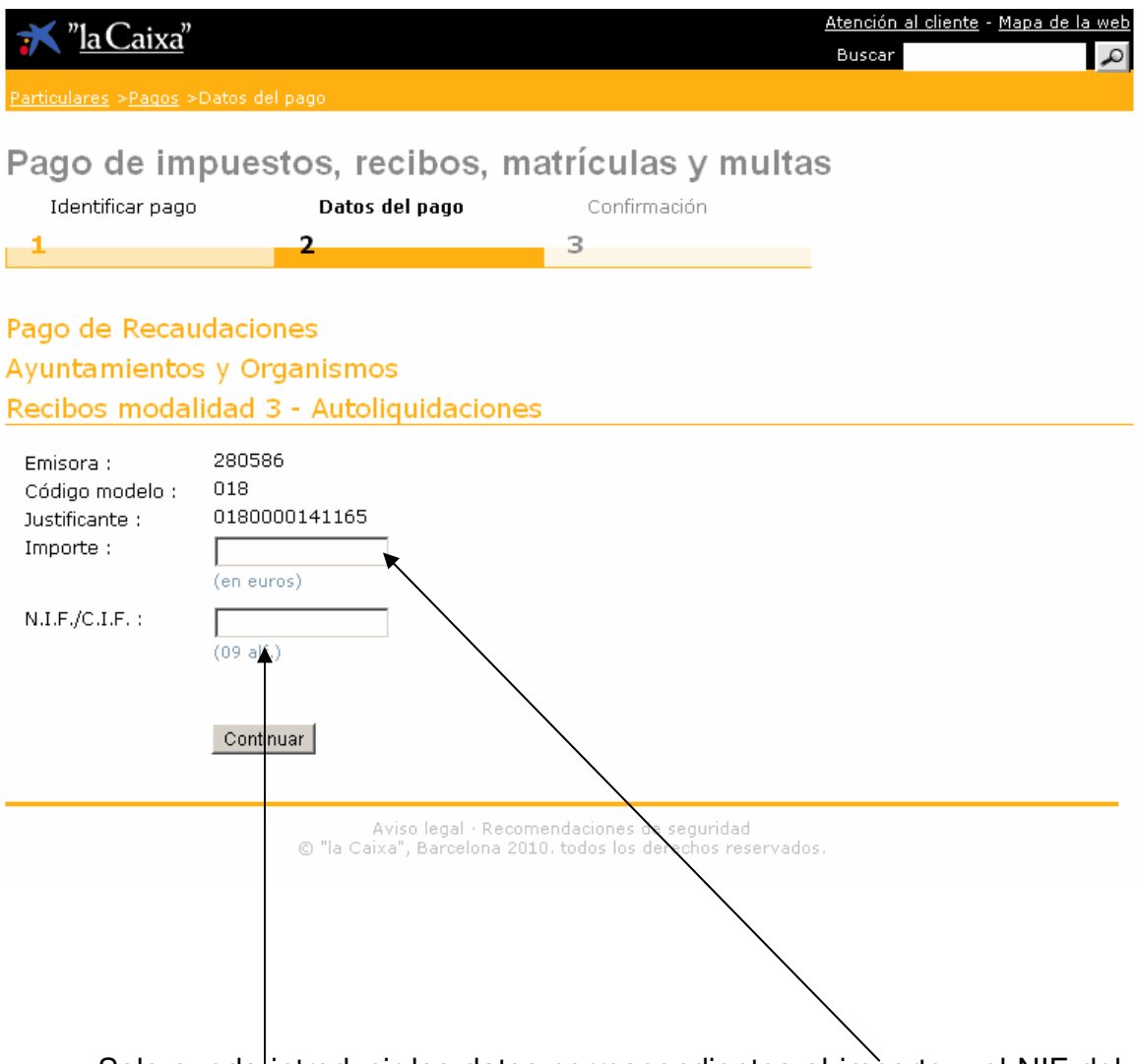

Solo queda introducir los datos correspondientes al importe y el NIF del solicitante o sujeto pasivo.

Pulsamos Continuar y pasaremos a la siguiente pantalla.

| 🛪 " <u>la Caixa</u> "                       |                          |                                  | Atención al cliente - Mapa de la web<br>Buscar |
|---------------------------------------------|--------------------------|----------------------------------|------------------------------------------------|
| <u>Particulares</u> > <u>Pagos</u> >Datos d |                          |                                  |                                                |
|                                             |                          |                                  |                                                |
| Pago de impues                              | stos, recibos, r         | natriculas y multa               | IS                                             |
| Identificar pago                            | Datos del pago           | Confirmación                     |                                                |
| 1                                           | 2                        | 3                                |                                                |
| - <b>-</b>                                  | 2                        | 5                                |                                                |
|                                             |                          |                                  |                                                |
|                                             |                          |                                  |                                                |
| Datos de la tarje                           | a                        |                                  |                                                |
| Número de tarieta:                          |                          |                                  |                                                |
|                                             |                          |                                  |                                                |
| Fecha de caducidad:                         | Mes:  01 💌 Año:  20      | 11 💌                             |                                                |
|                                             |                          |                                  |                                                |
| Datos del recibo                            |                          |                                  |                                                |
| Clave de cobro:                             | 280586-01800001577       | 81                               |                                                |
| Concento :                                  | AYUNTAMIENTO DE FUE      | ENLABRADA - AUTOLIQUIDACION      | IES                                            |
| Emisora :                                   | 280586-AYUNTAMIENT       | O DE FUENLABRADA - AUTOLIQU      | ID                                             |
| Código modelo :                             | 018                      |                                  |                                                |
| Justificante :                              | 0180000157781            |                                  |                                                |
| Importe :                                   | 5,70                     |                                  |                                                |
| N.I.F./C.I.F. :                             | 50957                    |                                  |                                                |
|                                             |                          |                                  |                                                |
| Conti                                       | inuar                    |                                  |                                                |
|                                             |                          |                                  |                                                |
|                                             |                          |                                  |                                                |
|                                             | Aviso legal · Rec        | omendaciones de seguridad        |                                                |
|                                             | A "la Caiva" Barrahana S | 010 todas las darashas rasaruada |                                                |

Nos aparece una pantalla que nos muestra todos los datos introducidos y validados, solo queda introducir el número de tarjeta de crédito o debito y la fecha de caducidad para posteriormente pasar a la pantalla de confirmación de la operación.

## <u>AUTOLIQUIDACIONES Oficina Tributaria Ayuntamiento de</u> <u>Fuenlabrada (OTAF). VALIDAS PARA LA PLATAFORMA DE</u> <u>PAGOS – LA CAIXA.</u>

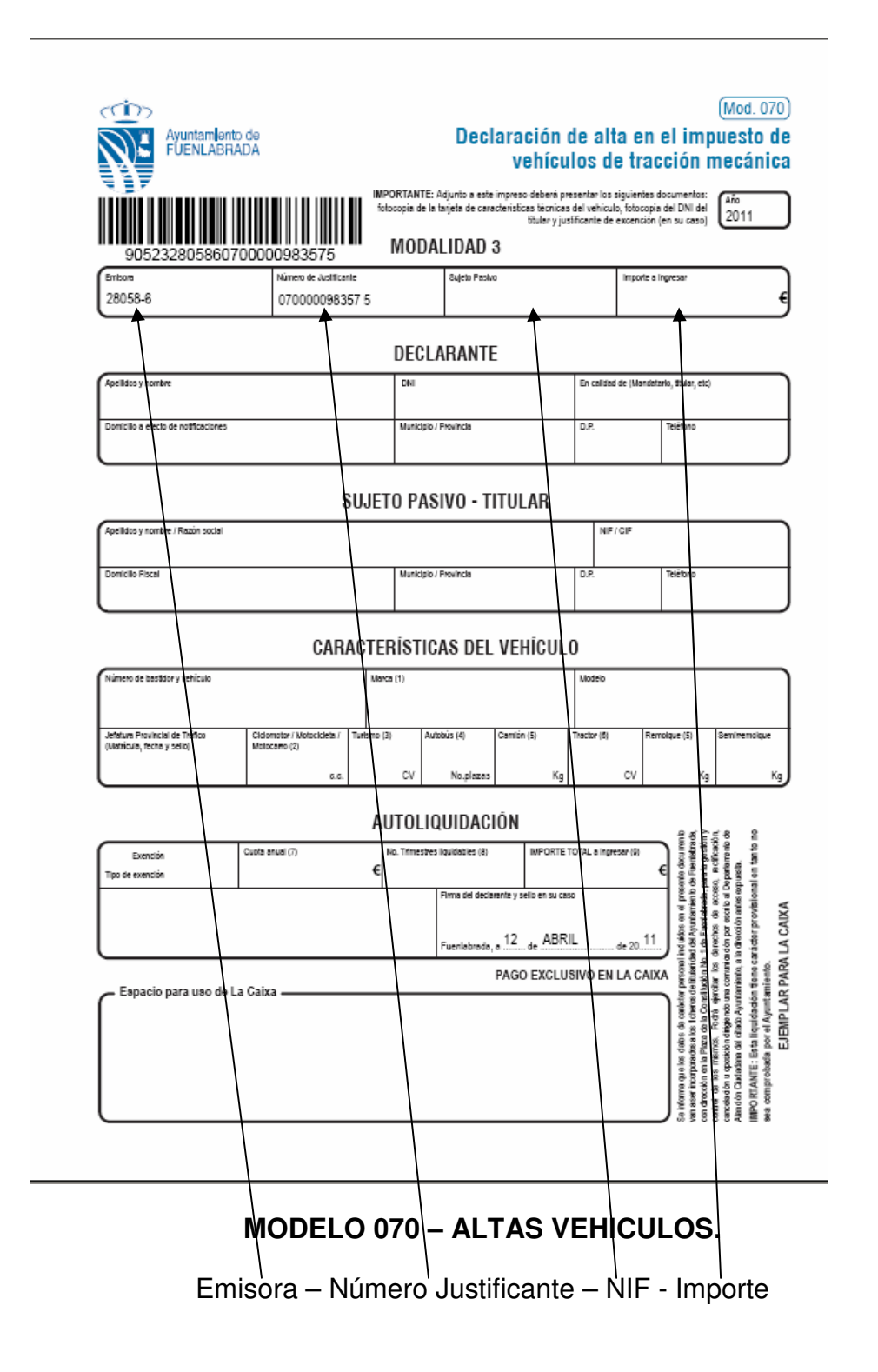

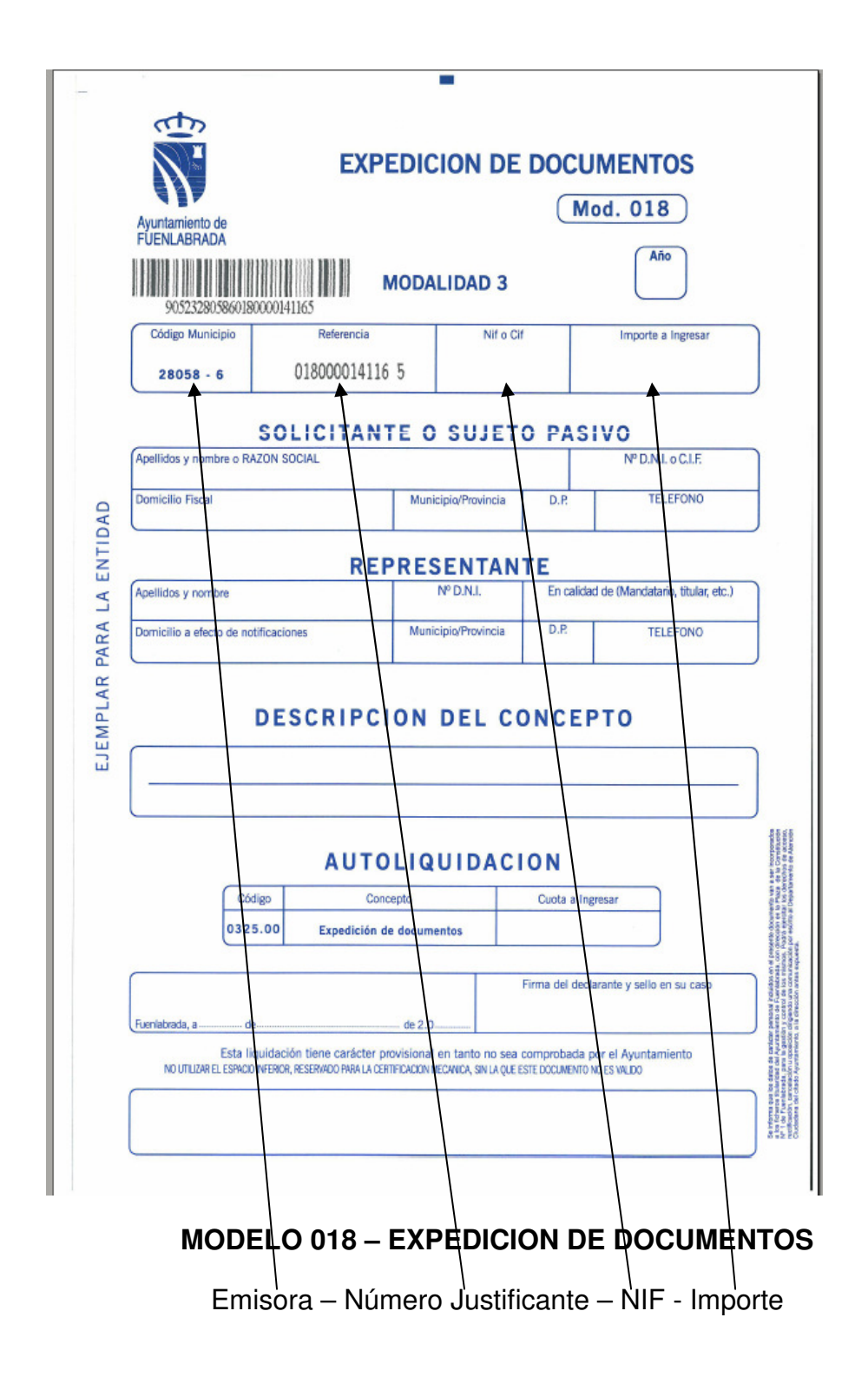

Los **MODELOS 043, 077 Y 016,** también son validos para ser abonados por la plataforma de pagos, LA CAIXA.